## Faculty Center Grade Roster

Navigation Path:

- Open a browser window.
- Go to <u>http://buckeyelink.osu.edu/facultystaff.php</u>.Select Faculty Center.
- Authenticate using your name.n and password.
- Click 🗐 (Grade Roster icon) on the Faculty Center page to access your grade roster.

To post grades:

- Select a grade for each student from the drop down box in the Roster Grade column.
- Review the assigned grades.
- Click the "POST" button.

| Faculty Center                                                                                                    |                                                   |           |                                 |               |                               |                                 |                                |                                                         |        |  |
|----------------------------------------------------------------------------------------------------|---------------------------------------------------|-----------|---------------------------------|---------------|-------------------------------|---------------------------------|--------------------------------|---------------------------------------------------------|--------|--|
| Gr                                                                                                    | ade                                               | Roster    |                                 |               | View FERPA Statement          |                                 |                                |                                                         |        |  |
| HISTORY 151 - 10Am Civ To 1877                                                                                                    |                                                   |           |                                 |               |                               |                                 |                                |                                                         |        |  |
| Recitation (12383)                                                                                                    |                                                   |           |                                 |               |                               |                                 |                                |                                                         |        |  |
| Winter 2009   Regular Academic Session   The Ohio State University   Undergraduate                                                                                                    |                                                   |           |                                 |               |                               |                                 |                                |                                                         |        |  |
| ▽ Meeting Information                                                                                                    |                                                   |           |                                 |               |                               |                                 |                                |                                                         |        |  |
| Day                                                                                                    | Days & Times                                      |           |                                 |               |                               | Instr                           | uctor                          | Meeting Dates                                           |        |  |
| MoV                                                                                                    | MoWe 3:30PM - 4:30PM                              |           |                                 | Ramseyer 0110 |                               | Nock Robinson                   |                                | 1/5/2009 - 3/22/2009                                    |        |  |
| *Grade Roster Type       Final Grade <ul> <li>Display Unassigned Roster Grade Only</li> <li>*Approval Status</li> <li>Not Reviewed</li> <li>Display Graduating Students</li> </ul> <ul> <li>Approval Status</li> <li>Status</li> <li>Status</li> <li>Status</li> <li>Status</li> <li>Status</li> </ul> |                                                   |           |                                 |               |                               |                                 |                                |                                                         |        |  |
|                                                                                                    |                                                   |           |                                 |               |                               |                                 |                                |                                                         |        |  |
| Student Grade Transcript Note                                                                                                    |                                                   |           |                                 |               |                               |                                 |                                |                                                         |        |  |
|                                                                                                    | <u>Notify</u>                                     | D         | <u>Name</u>                     |               | <u>Roster</u><br><u>Grade</u> | <u>Official</u><br><u>Grade</u> | <u>Gradinq</u><br><u>Basis</u> | Program and Plan                                        | Level  |  |
|                                                                                                    |                                                   |           |                                 |               | ĺ                             |                                 |                                | Environment & Natural Resource                          |        |  |
| 1                                                                                                    |                                                   | 100113691 | <u>Haaq,Stacia</u>              | Olga          | <b></b>                       |                                 | Graded                         | -<br>Env and Natl Res<br>Undec/Resource Development     | Junior |  |
| 2                                                                                                    |                                                   | 100199707 | <u>Jackson, Lin</u><br>Danielle | <u>da</u>     | ~                             |                                 | Graded                         | Humanities -<br>Women's Studies/Sexuality<br>Studies    | Junior |  |
| 3                                                                                                    |                                                   | 100100058 | <u>McGrail, Tris</u>            | h Marie       | <b>~</b>                      |                                 | P/NP                           | Humanities -<br>World Literatures/Music                 | Senior |  |
| 4                                                                                                    |                                                   | 06167513  | Mills,Roland                    | A             | ~                             |                                 | Graded                         | Engineering -<br>Aero and Astronautical Eng             | Senior |  |
| 5                                                                                                    |                                                   | 100100709 | Pequero,Lo                      | rena          | ~                             |                                 | Graded                         | Social & Behavioral Sciences -<br>Political Science/Law | Senior |  |
| 6                                                                                                    |                                                   | 06164403  | Raggers,Ha                      | rvey J        |                               | w                               | Admin                          | Social & Behavioral Sciences -<br>Psychology            | Senior |  |
| 1                                                                                                    | NOTIFY SELECTED STUDENTS PRINTER FRIENDLY VERSION |           |                                 |               |                               |                                 |                                |                                                         |        |  |
| R                                                                                                    | RETURN SAVE POST                                  |           |                                 |               |                               |                                 |                                |                                                         |        |  |

See reverse side for additional information.

| Field                                | Definition/Action                                                                                                    |  |  |  |
|--------------------------------------|----------------------------------------------------------------------------------------------------|--|--|--|
| Uiew FERPA Statement                 | Click to read the FERPA (Family Educational Rights and                                                                     |  |  |  |
| *                                    | Privacy Act of 1974, as amended) and to link to the full text                                                              |  |  |  |
|                                      | at the Department of Education website.                                                                                    |  |  |  |
| Meeting Information                  | Provides details about the class meeting times and                                                                         |  |  |  |
|                                      | location, and instructor. Click 🎽 to collapse/reopen                                                                       |  |  |  |
|                                      | Meeting Information.                                                                                                    |  |  |  |
| *Grade Roster Type Final Grade 💙     | Final Grade is the only option available.                                                                                  |  |  |  |
| *Approval Status Not Reviewed V      | Not Reviewed Ready for Review Approved Grades must                                                                         |  |  |  |
|                                      | be in "Approved" status to be posted.                                                                                      |  |  |  |
| Display Unassigned Roster Grade Only | Check box to display all students with unassigned grades.                                                                  |  |  |  |
| Display Graduating Students          | Check box to display Graduating Students only.                                                                             |  |  |  |
| Total Students                       | Number of all students enrolled in class.                                                                                  |  |  |  |
| - add this grade to all students     | Use to assign the same grade to all students on this roster.<br>Hint: This is especially helpful for an S/U or P/NP class. |  |  |  |
|                                      | Select the majority of the grades and then change only                                                                     |  |  |  |
|                                      | those that differ.                                                                                                    |  |  |  |
| N:::                                 | Download roster to an Excel spreadsheet. Hold down the                                                                     |  |  |  |
|                                      | Ctrl (Control) key while clicking the icon.                                                                                |  |  |  |
| First 1-5 of 5 E Last                | Use the arrows to scroll through the lists of students. Click                                                              |  |  |  |
|                                      | "First" or "Last" to be taken to the first or last record.                                                                 |  |  |  |
| Transcript Note (tab)                | This functionality has not been activated. Notes placed                                                                    |  |  |  |
|                                      | here will not appear on the transcript.                                                                                    |  |  |  |
| Notify                               | Check this box to select students to whom an email will be                                                                 |  |  |  |
|                                      | sent.                                                                                                    |  |  |  |
| ID                                   | The student's OSU ID.                                                                                                    |  |  |  |
| Name                                 | The student's official name as listed in the SIS.                                                                          |  |  |  |
| Roster Grade                         | The grade being assigned to the student via this roster.                                                                   |  |  |  |
| Official Grade                       | The grade of record after submitting via the "POST"                                                                        |  |  |  |
|                                      | button.                                                                                                    |  |  |  |
| Grading Basis                        | Graded (A-E), S/U, etc.                                                                                                    |  |  |  |
| Program and Plan                     | The student's college and major of study.                                                                                  |  |  |  |
| Level                                | Academic Level (Freshman, Sophomore, Junior, Senior,                                                                       |  |  |  |
|                                      | etc.)                                                                                                    |  |  |  |
| NOTIFY SELECTED STUDENTS             | Click to send an email to all students for whom the box has                                                                |  |  |  |
|                                      | been checked in the Notify column and who have an                                                                          |  |  |  |
|                                      | active, valid email address                                                                                                |  |  |  |
| NOTIFY LISTED STUDENTS               | Click to send an email to all students on this roster who                                                                  |  |  |  |
|                                      | have an active, valid email address.                                                                                       |  |  |  |
| PRINTER FRIENDLY VERSION             | Click to access a Printer Friendly version of the Grade                                                                    |  |  |  |
| RETURN                               | Click to return to the Faculty Center page.                                                                                |  |  |  |
| SAVE                                 | Click to save your work and return at a later time.                                                                        |  |  |  |
| Post                                 | Click to submit grades. Note: After submitting grades via                                                                  |  |  |  |
| 1001                                 | "POST" you will need to submit a Change of Grade form to                                                                   |  |  |  |
|                                      | make any grade changes.                                                                                                    |  |  |  |